# Voltage Database Activity Monitoring

Software Version 24.3.0

Installation Guide

opentext

Document Release Date: July 2024 Software Release Date: July 2024

#### Legal notices

Copyright 2023 - 2024 Open Text

The only warranties for products and services of Open Text and its affiliates and licensors ("Open Text") are as may be set forth in the express warranty statements accompanying such products and services. Nothing herein should be construed as constituting an additional warranty. Open Text shall not be liable for technical or editorial errors or omissions contained herein. The information contained herein is subject to change without notice.

Except as specifically indicated otherwise, this document contains confidential information and a valid license is required for possession, use or copying. If this work is provided to the U.S. Government, consistent with FAR 12.211 and 12.212, Commercial Computer Software, Computer Software Documentation, and Technical Data for Commercial Items are licensed to the U.S. Government under vendor's standard commercial license.

#### **Documentation updates**

The title page of this document contains the following identifying information:

- Software Version number, which indicates the software version.
- Document Release Date, which changes each time the document is updated.
- Software Release Date, which indicates the release date of this version of the software.

#### Support

Visit the MySupport portal to access contact information and details about the products, services, and support that OpenText offers.

This portal also provides customer self-solve capabilities. It gives you a fast and efficient way to access interactive technical support tools needed to manage your business. As a valued support customer, you can benefit by using the MySupport portal to:

- · View information about all services that Support offers
- Submit and track service requests
- Contact customer support
- · Search for knowledge documents of interest
- · View software vulnerability alerts
- Enter into discussions with other software customers
- Download software patches
- Manage software licenses, downloads, and support contracts

Many areas of the portal require you to sign in. If you need an account, you can create one when prompted to sign in.

## Contents

| Introduction                                         |    |
|------------------------------------------------------|----|
| Obtain Voltage Database Activity Monitoring software |    |
| Abbreviations                                        |    |
|                                                      |    |
| Prerequisites                                        | 5  |
| Assigning the Static IP Address                      |    |
| Disabling Firewall                                   | 5  |
| Controlling User Accounts                            |    |
| Region Settings                                      |    |
| Checking chcp                                        |    |
| Disabling IE Enhanced Security Configuration         | 7  |
| Turning off IPv6                                     |    |
| Setting the machine name                             | 7  |
| Installing .Net 4.8, Chrome and Notepad++            | 7  |
| Setting Host Configurations                          |    |
| Naming the created disks                             |    |
| Activating server roles                              |    |
| Running the preparation script                       |    |
| . Editing IIS settings                               |    |
| Rechecking the system requirements                   |    |
| SQL Server Installation                              |    |
|                                                      | 13 |
| SSMS Installation                                    |    |
|                                                      |    |
| Installation                                         |    |
| Database Setup                                       |    |
| Configuring IIS Certificate                          |    |
| Web Service Setup                                    |    |
| Voltage Service Setup                                |    |
| ElasticSearch Setup                                  |    |
| Sense Installation                                   |    |
| Control Panel and Console Setup                      |    |
| Control Panel Setup                                  |    |
| Console Setup                                        |    |
| Licensing                                            |    |

# Introduction

This manual is targeted at the person responsible for installing OpenText<sup>™</sup> Voltage Database Activity Monitoring in a company. For installing Voltage DAM, follow the steps given below.

## **Obtain Voltage Database Activity Monitoring software**

The latest software for Voltage Database Activity Monitoring VDAM\_24.3\_Installation.zip can be found on OpenText Software Support Online.

## Abbreviations

| Abbreviations | Definition                     |
|---------------|--------------------------------|
| DAM           | Database Activity Monitoring   |
| IIS           | Internet Information Services  |
| IP            | Internet Protocol              |
| IPv4          | Internet Protocol Version Four |
| SSMS          | SQL Server Management Studio   |

Information about the abbreviations used in this guide are given in the table below.

# Prerequisites

Before installing Voltage Database Activity Monitoring, you should make sure that the following prerequisite are met:

- Use Windows Server 2022 or higher versions for the operating system.
- Transfer all the required setup files to the Virtual Machine.
- Create E, F, G and H disks in the Virtual Machine.
- Static IP Assignments
- Disabling Firewall
- Control User Accounts

#### Assigning the Static IP Address

To get the IP address of the machine,

- 1. Open the Command Prompt, type ipconfig, and press Enter.
- 2. Copy the address of IPv4 Address.

To define IPv4 Address as a static IP address,

- 3. Go to Control Panel > Network Connections.
- 4. Right click Ethernet1 and choose Properties.

Ethernet Properties window is displayed.

- 5. Choose Internet Protocol Version 4 (TCP/IPv4) and click Properties.
- 6. Choose Use the following IP address.
- 7. Paste or type the following fields of the machine:
  - IP address
  - Subnet mask
  - Default gateway
- 8. Click OK.
- 9. Check statistics of IP using the ping command.

## **Disabling Firewall**

To disable the firewall

- 1. Go to Control Panel > Windows Defender Firewall.
- 2. From the left pane of the window, click Turn Windows Defender Firewall on or off.
- 3. Choose the option, Turn off Windows Defender Firewall.
- 4. Click OK.

**NOTE:** After the installation you must enable firewall choosing **Turn o Windows Defender Firewall**.

#### **Controlling User Accounts**

- 1. Go to Control Panel > All Control Panel Items > User Accounts.
- 2. Click Change User Account Control Settings option.
- 3. Move the marker down to Never notify.
- 4. Click **OK**.

**NOTE:** After installation, you must turn on the notifications again.

#### **Region Settings**

- 1. Go to Control Panel > All Control Panel Items > Region.
- 2. In the Formats tab, from the Format drop down, select English (US) or English (UK).
- 3. Click Apply.
- 4. In the Administrators tab, click Copy settings.
- 5. Select the following check boxes of Copy your current settings to:
  - · Welcome screen and system accounts
  - New user accounts.
- 6. Click **OK**.
- 7. Go to All settings >Time &Language.
- 8. Choose the **Time Zone** as your local time zone.

## **Checking chcp**

- 1. Open Command Prompt and run the command chcp.
- 2. Verify, Active code page is 437.

Administrator C:\Windows\system32\cmd.exe Microsoft Windows [Version 10.0.20348.643] (c) Microsoft Corporation. All rights reserved. C:\Users\Administrator>chcp Active code page: 437 C:\Users\Administrator>\_

## **Disabling IE Enhanced Security Configuration**

- 1. Go to Server Manager > Local Server.
- 2. Turn off IE Enhanced Security Configuration.

## Turning off IPv6

- 1. Go to Control Panel > All Control Panel Items > Network Connections.
- 2. Right click on Ethernet1 and choose Properties.
- 3. Uncheck Internet Protocol Version 6 (TCP/IPv6).
- 4. Click OK.

#### Setting the machine name

- 1. Go to Control Panel > About.
- 2. Click Rename this PC.
- 3. Enter a machine name and click Next.
- 4. Click Restart now.

#### Installing .Net 4.8, Chrome and Notepad++

1. Open Registry Editor, and check .Net 4.8 Version existence.

If it does not exist, get the installation package and follow the basic installation steps.

2. Go to the path HKEY\_LOCAL\_MACHINE\SOFTWARE\Wow6432Node\Microsoft\NET Framework Setup\NDP\v4\Full and verify the version is 4.8 or later.

If it does not exist, get the installation package

- Double click the following files and follow the basic installation steps.
- ndp48-x86-x64-allos-enu.exe
- 3. Go to VDAM\_Setups > ESandSupportingTools\_Setup.
- 4. Double click the following files to install.
  - ChromeStandaloneSetup64.exe
  - npp.7.6.4.Installer.exe

NOTE: You can use any editor, but for Notepad editor, it must be Notepad ++.

## **Setting Host Configurations**

- 1. Go to C:\Windows\System32\drivers\etc.
- 2. Right click hosts and choose Edit with Notepad++.
- 3. Add the line <IP address> \_elfws\_elfupdate (at the end).
- 4. Check if the machine is included in any Active Directory Site and Services. If there is any site information, this value should be added to the host file.

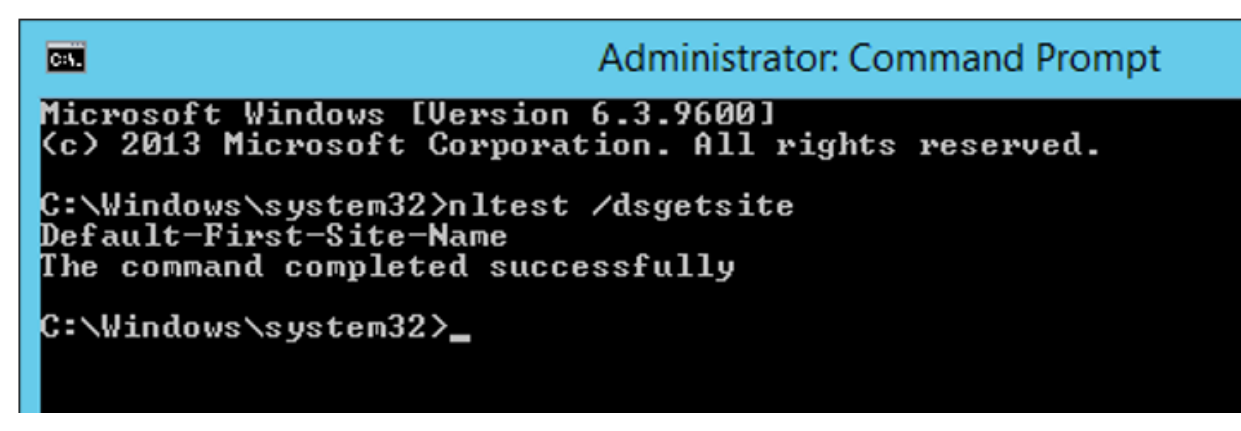

For example, the output was California.

The record in the host file should be as follows:

<IP Address> California\_elfws California\_elfupdate <MachineName>

If no result is returned (i.e. default is returned), the normally written version should be used.

Administrator: C:\Windows\system32\cmd.exe Default Gateway . . . . . . . . : 192.168.50.1 C:\Users\Administrator>ping\_elfws Pinging \_elfws [192.168.50.4] with 32 bytes of data: Reply from 192.168.50.4: bytes=32 time<1ms TTL=128 Reply from 192.168.50.4: bytes=32 time<1ms TTL=128 Reply from 192.168.50.4: bytes=32 time<1ms TTL=128 Reply from 192.168.50.4: bytes=32 time<1ms TTL=128 Ping statistics for 192.168.50.4: Packets: Sent = 4, Received = 4, Lost = 0 (0% loss), Approximate round trip times in milli-seconds: Minimum = Oms, Maximum = Oms, Average = Oms C:\Users\Administrator>ping \_elfupdate Pinging \_elfws [192.168.50.4] with 32 bytes of data: Reply from 192.168.50.4: bytes=32 time<1ms TTL=128 Reply from 192.168.50.4: bytes=32 time<1ms TTL=128 Reply from 192.168.50.4: bytes=32 time<1ms TTL=128 Reply from 192.168.50.4: bytes=32 time<1ms TTL=128 Ping statistics for 192.168.50.4: Packets: Sent = 4, Received = 4, Lost = 0 (0% loss), Approximate round trip times in milli-seconds: Minimum = Oms, Maximum = Oms, Average = Oms C:\Users\Administrator>\_

#### Naming the created disks

Give the name of the disks as

- E: ESDATA
- F: ESARCHIVE&ESBACKUP
- G: SQL
- H: MSMQ

```
NOTE:
```

- $^\circ$   $\,$  Disk C is the system disk.
- Disk E is the ESData disk.

- Disk F is the ESArchieve and ESBackUp disk. However, in client production environments, it would be better to create these files separately.
- Disk G is the configs disk.
- Disk H is the MsMQ disk. This disk should be SSD if possible. During the first installation, MsMQ comes to the C disk, and in client production environments, MsMQ must be moved to the separately provided SSD disk.

| · Devices a | and drives (6)          |   |                         |   |                         |   |
|-------------|-------------------------|---|-------------------------|---|-------------------------|---|
|             | Local Disk (C:)         |   | DVD Drive (D:)          |   | ESDATA (E:)             | _ |
|             | 45.5 GB free of 59.3 GB |   | 0 bytes free of 4.70 GB | - | 29.9 G8 free of 29.9 G8 |   |
|             | ESARCHIVE&ESBACKUP (F:) | _ | SQL (G:)                |   | MSMQ (H:)               |   |
| -           | 59.8 GB free of 59.9 GB | - | 19.9 GB free of 19.9 GB | ~ | 9.94 G8 free of 9.98 G8 |   |

## Activating server roles

- 1. Go to Server Manager >Dashboard.
- 2. Click Add roles and features.
- 3. On the Before You Begin window, click Next.
- 4. On the **Installation Type** window, choose **Role-based or feature-based installation** and click **Next**.
- 5. On the Server Selection window, choose Select a server from the server pool, select VDAM from the Server Pool and click Next.
- 6. On the Server Roles window, select File and Storage Services and click Next.
- 7. On the Features window, select .NET Framework 3.5 Features and .NET Framework 4.8 Features with their sub-options. Click Next.

| Add Roles and Features Wizard                                                 |                                                                                                    | - 🗆 X                                                                                   |
|-------------------------------------------------------------------------------|----------------------------------------------------------------------------------------------------|-----------------------------------------------------------------------------------------|
| Select features                                                               |                                                                                                    | DESTINATION SERVER<br>VDAM                                                              |
| Before You Begin<br>Installation Type<br>Server Selection<br>Server Roles     | Select one or more features to install on the selected server. Features  .NET Framework 3.5 Features  .NET Framework 3.5 (includes .NET 2.0 and 3.0)                                                                                                    | Description<br>TCP Activation supports process<br>activation via TCP. Applications that |
| Features<br>Web Server Role (IIS)<br>Role Services<br>Confirmation<br>Results | <ul> <li>✓ HTTP Activation</li> <li>✓ Non-HTTP Activation</li> <li>✓ Non-HTTP Activation</li> <li>✓ NET Framework 4.8 Features (2 of 7 installed)</li> <li>✓ ASP.NET 4.8</li> <li>WCF Services (1 of 5 installed)</li> <li>✓ HTTP Activation</li> <li>✓ HTTP Activation</li> <li>✓ Message Queuing (MSMQ) Activation</li> <li>✓ Named Pipe Activation</li> <li>✓ TCP Port Sharing (Installed)</li> <li>▷ Background Intelligent Transfer Service (BITS)</li> <li>BitLocker Network Unlock</li> <li>BranchCache</li> <li>Client for NFS</li> </ul> | dynamically in response to work<br>items that arrive over the network<br>via TCP.       |
|                                                                               | < Previous N <sub>x</sub> xt :                                                                                                    | Install     Cancel                                                                      |

- 8. On the Web Server Role (IIS) window, click Next.
- 9. On the **Role Services** window, choose the option following and click **Next**.
  - Web Server
  - Common HTTP Features
    - Default Document
  - Security
- 10. On the Installation Selection window, click Specify an alternate source path.
- 11. Copy and paste the sxs file location to the **Path** and click **OK**.

**NOTE:** The path to the location of the sxs file in the source folder of the mounted Windows ISO must be entered in this field.

| Path: | D:\sources\sxs |      |        |
|-------|----------------|------|--------|
|       |                | Q.K. | Cancel |

- 12. Click Install.
- 13. On the Installation Progress window, click Close after the installation completed.

**NOTE:** Windows ISO must be mounted, check the status and change it to mounted if it is not.

#### Running the preparation script

- 1. Go to VDAM\_Setups>Voltage\_DAM\_Setups >Preparation\_Script.
- 2. Right click on preparation2012R2.cmd and choose Run as administrator.
- 3. On the command prompt press y to restart the system.

```
Operation is completed. You should restart your machine. Proceed? (Y/N)?y
```

## . Editing IIS settings

- 1. Open **IIS Manager** and edit app.pool.
- 2. Choose .NET CLR version as v4.0.30319.

| Internet Information Services (IIS) Ma                                                                                                    | anager                                                                                                    |                                                                                       |                                                                                     |                                                                                                    |                                                        |                                                                                                    | - 0 ×                                                                                                    |
|----------------------------------------------------------------------------------------------------|----------------------------------------------------------------------------------------------------|---------------------------------------------------------------------------------------|-------------------------------------------------------------------------------------|----------------------------------------------------------------------------------------------------|--------------------------------------------------------|----------------------------------------------------------------------------------------------------|----------------------------------------------------------------------------------------------------|
| ← → ② → VDAM → Appli                                                                                                    | cation Pools                                                                                                    |                                                                                       |                                                                                     |                                                                                                    |                                                        |                                                                                                    | 📴 🖬 🏠 🔞 ·                                                                                                    |
| File View Help                                                                                                    |                                                                                                    |                                                                                       |                                                                                     |                                                                                                    |                                                        |                                                                                                    |                                                                                                    |
| File     View     Help       Connections     Image: Second Second Sec | Applicat<br>This page lets you view<br>applications.<br>Filter:<br>Name<br>NET V2.0<br>MET V2.0<br>MET V4.5<br>MET V4.5<br>Constructions<br>MET V4.5<br>MET V4.5<br>MET V4 | tion Poo<br>w and man<br>status<br>Status<br>Started<br>Started<br>Started<br>Started | OIS<br>age the list of ap<br>Go ~ Sho<br>.NET CLR V<br>v2.0<br>v4.0<br>v4.0<br>v4.0 | plication pools on<br>w All Group by:<br>Managed Pipel<br>Integrated<br>Classic<br>Integrated<br>Classic | the sen<br>No Gro<br>Identi<br>Appli<br>Appli<br>Appli | vver. Application pools are associated with worker processes, contain one or more applications, and provide isolation among different       ouping     •       thy     Applications       icationPoolld     0       icationPoolld     0 | Actions Add Application Pool Defaults. Application Pool Defaults. Application Pool Defaults. Start Stop Start Stop Edit Application Pool Basic Settings Recycling Advanced Settings |
|                                                                                                    | Classic NETAp.                                                                                                    | Started<br>Started                                                                    | v2.0<br>v4.0                                                                        | Classic                                                                                                  | Local                                                  | M Tene<br>Classic AppPool<br>MET CLR Version v4.0.30319 ↓<br>Managed pipeline mode:<br>Classic ↓<br>Start application pool immediately<br>OK Cancel                                                                                     | Rename<br>Rename<br>Rename<br>Vew Applications<br>Help                                                                                                    |
| < >                                                                                                    | Features View 🛅 C                                                                                                    | Content Vie                                                                           | w                                                                                   |                                                                                                    |                                                        |                                                                                                    |                                                                                                    |

- 3. From the Action pane, click **Set Application Pool Defaults...** and select **True** value for **Enable 32-Bit Applications** field.
- 4. Select True value for the Enable 32-Bit Applications field.
- 5. Select Classic value for Managed Pipeline Mode field.
- 6. Choose LocalSystem for Identity Process Model field.
- 7. In **Application Pool Identity** window, select **LocalSystem** option from the **Built-in account** drop-down and click **OK**.

#### **Rechecking the system requirements**

Check firewall, UACs, region&language changes.

#### **SQL Server Installation**

- 1. Go to VDAM\_Setups > SQL Server 2019 Express.
- 2. Run SQLEXPRADV\_x64\_ENU.exe.
- 3. Choose directory for extracted files and click **OK**.
- 4. Choose New SQL Servers stand-alone installation or add features to an existing installation.
- 5. Check I accept the license terms and Privacy Statement and click Next.
- 6. On Global Rules window, click Next if all the results are passed.
- 7. On Microsoft Update window, click Next.
- 8. On Product Updates window, click Next.
- 9. On Installation Setup Files window, click Next.
- 10. On Installation Rules window, click Show Details.
- 11. On Features Selection window, select Database Engine Services and Full-text and Semantic Extractions... and click Next.
- 12. On the **Instance Configuration** window, select **Default instance**, enter **Instance ID** as **MSSQLSERVER** and click **Next**.
- 13. On the Server Configuration window, change the Account Name as NT AUTHORITY/SYSTEM and click Next.
- 14. On the Customization window, set the Collation designator as Latin1\_General.
- 15. Click only the **Accent-sensitive** and click **OK**.
- 16. On the **Database Engine Configuration** window, select **Mixed Mode** and define a password. Click Next.
- 17. Click **Close**, once all features have Succeeded status.

## **SSMS Installation**

- 1. Go to VDAM\_Setups > SQL Server 2019 Express
- 2. Right click SSMS-Setup-ENU.exe and select Run as administrator.
- 3. Click Install.

Installation Guide Prerequisites

- 4. Click Restart.
- 5. Open **SSMS** and log in with user ID and password.

|                     | SQL Server                |   |
|---------------------|---------------------------|---|
| Server type:        | Database Engine           | ~ |
| Server name:        | VDAM                      | v |
| Authentication:     | SQL Server Authentication | ~ |
| Login:<br>Pessword: | 50<br>                    | ~ |

6. Open **NT AUTHORITY\SYSTEM – Server Roles** and allow **sysadmin** to authorize the system.

| Login Properties - NT AUTH                                                                                                    | DRITYSYSTEM                                                                                                    | -  |     | ×    |
|----------------------------------------------------------------------------------------------------|----------------------------------------------------------------------------------------------------|----|-----|------|
| Salact a page<br>A General                                                                                                    | 🖉 Soys = 😣 Help                                                                                                    |    |     |      |
| A DerverRolen<br>A UserVepping<br>A Bocarables<br>A Status                                                                                                    | Server role is used to grant server wide tocarily privileges to a user.<br>Borner roles                                                                                                    |    |     |      |
|                                                                                                    | Boundary     Boundary     Boundary |    |     |      |
| lawoothe                                                                                                    |                                                                                                    |    |     |      |
| Server                                                                                                    |                                                                                                    |    |     |      |
| Connection.                                                                                                    |                                                                                                    |    |     |      |
| Very State and a second second |                                                                                                    |    |     |      |
| Programme                                                                                                    |                                                                                                    |    |     |      |
| O Ready                                                                                                    |                                                                                                    |    |     |      |
|                                                                                                    |                                                                                                    | 0K | Car | ruol |

# Installation

Follow the below instructions to install Voltage Database Activity Monitoring.

## **Database Setup**

- 1. Create a folder as VoltageDAM\_DB in SQL (G:) Disk.
- 2. Create the following folders in VoltageDAM\_DB
  - SQLDATA
  - SQLFT
  - SQLHS
  - SQLLOG
- 3. Go to VDAM\_Setups\Voltage\_DAM\_Setups\Database\_Setup\24.3 and right click DatabaseSetup.msi and run as an administrator via Windows PowerShell, switch to command prompt.
- 4. On VDAM Wizard, click Next.
- 5. Choose I Agree on License Agreement and click Next.
- 6. Copy and paste the file location into the installation path for which of the required fields.
  - Database Path: G: \VoltageDAM\_DB\SQLDATA
  - Database Log Files Path: G:\VoltageDAM\_DB\SQLLOG
  - Full Text Catalog Path: G:\VoltageDAM\_DB\SQLFT
  - History Path: G:\VoltageDAM\_DB\SQLHS
- 7. Enter **Instance Name and Password** for Server Configuration. Instance name is "." The password is the previously determined **sa password**.
- 8. Click Next to confirm the installation. On the Installation Completed window, click Close.
- 9. Verify each folder after installation.
- 10. Verify in the SSMS if AuditDB file got located.

#### Configuring IIS Certificate

- 1. From Action pane on the left, under Edit Site, click Bindings.
- 2. Open IIS Manager>Default Web Site and click Edit Site Bindings.
- 3. Click Add to add new one for 443 port channel.

The Type should be https and the **Default IIS Certificate** or a **Custom** created certificate should be added and saved.

4. Click Add again to add another one for 8443 port channel.

The **Type** should be **https** and the **Default IIS Certificate** or a **Custom** created certificate should be added and saved.

| Site Bindi                                                   | ngs       |                           |                      |                                                         | ? ×                             |
|--------------------------------------------------------------|-----------|---------------------------|----------------------|---------------------------------------------------------|---------------------------------|
| Type<br>http<br>net.tcp<br>net.m<br>net.pi<br>https<br>https | Host Name | Port<br>80<br>443<br>8443 | IP Address<br>*<br>* | Binding Informa<br>808:*<br>localhost<br>localhost<br>* | Add<br>Edit<br>Remove<br>Browse |
|                                                              |           |                           |                      |                                                         | Close                           |

#### **Web Service Setup**

- 1. Go to VDAM\_Setups>Voltage\_DAM\_Setups>WebService>24.3.
- 2. Right click Voltage\_DAM\_WebService.msi and select **Run as administrator**.
- 3. On VDAM Webservice Setup wizard, click Next.
- 4. On Select Installation Address window,
  - a. Choose **Default Web Site** from the **Site** drop-down.
  - b. Enter ElfWebService to Virtual directory field.
  - c. Choose DefaultAppPool from the Application Pool drop-down and click Next.
- 5. On the License Agreement window, choose I agree and click Next.
- 6. On the Confirm Installation window, click Next.
- 7. On the Installation Completed window, click Close.
- 8. Verify account by entering **Database user** and **Password**.

|                                                                                                 | Web Service Configuration                                                                                                    |
|-------------------------------------------------------------------------------------------------|----------------------------------------------------------------------------------------------------|
| tup will continu                                                                                | e after the following parameters are provided                                                                                                    |
| Database Server Info                                                                            | rmation                                                                                                    |
| Database Server:                                                                                | VDAM         Do NOT enter Localhost or ".". If this is a clustered SQL Server, make sure you enter cluster name or IP address of SQLServer                                                                                                |
| Database user:<br>Password:                                                                     | Sa Verify                                                                                                    |
| MSMQ Server Inform                                                                              | ation                                                                                                    |
| Don't create qu<br>Note: You need<br>make sure you                                              | eues (Check this if you're installing on a cluster or on an additional webservice)<br>to create queues manually using Failover Cluster Manager. If this is a clustered MSMQ service,<br>enter network name of the clustered MSMQ service. |
| MSMQ Server (IPAc                                                                               | VDAM Verify                                                                                                    |
| MSMQ Server (IPAc                                                                               | VDAM Verify                                                                                                    |
| MSMQ Server (IPA)<br>WebServiceHost Info<br>For single serve<br>name can be re                  | Idr): VDAM Verify                                                                                                    |
| MSMQ Server (IPA)<br>WebServiceHost Info<br>For single serve<br>name can be re<br>WebServiceHo: | Idr):     VDAM     Verify       ormation                                                                                                    |
| MSMQ Server (IPA)<br>WebServiceHost Info<br>For single serve<br>name can be re<br>WebServiceHo  | Idr;:       VDAM       Verify         ormation                                                                                                    |

#### The password is the previously determined **sa password**.

## Voltage Service Setup

- 1. Go to VDAM\_Setups\Voltage\_DAM\_Setups\Voltage\_DAM\_Server\23.3
- 2. Right click VoltageDAMServer.msi and Run as administrator.
- 3. On the VDAM Server Setup Wizard, click Next.
- 4. On Select Installation Folder window, enter the folder path to install VDAM Server.
- 5. Select Everyone for Install VDAM Server for yourself, or for anyone who uses this computer field and click Next.
- 6. On the License Agreement window, choose I agree and click Next.
- 7. On the Confirm Installation window, click Next.
- 8. When you see the Installation Completed window, click Close.
- 9. On the Server Configuration window, verify account by entering Username and Password.

The password is the previously determined **sa** password.

| Server Configuration ×                                                                                                    |
|----------------------------------------------------------------------------------------------------|
| Server Configuration                                                                                                    |
| Required Settings Optional Settings                                                                                                 |
| Staging Server Settings                                                                                                    |
| This is a staging server Derent WebService IP or Host Address: Validate                                                             |
| Transfer events between: 00:00:00 and 23:59:59 hours                                                                                |
| Database Connection Settings                                                                                                    |
| Database Server: VDAM                                                                                                    |
| Username: Sa                                                                                                    |
| Password: ******* Validate DB Credentials                                                                                           |
|                                                                                                    |
| Success! Credentials are correct and found "VDAM" as frontend server.                                                               |
|                                                                                                    |
|                                                                                                    |
| Provide the required parameters and click Continue. If this is a frontend (staging) server, just provide the Continue Cancel Cancel |

## ElasticSearch Setup

 Create the following folders in (E:) and (F:) disks: as following shown in the figure below.

#### E Disk

- ESDATA
  - ESDATA

#### F Disk

- ESARCHIVE&ESBACKUP
  - ESARCHIVE
    - ESHOTARCHIVE
    - ESWARMARCHIVE
  - ESBACKUP
- 2. Share each folders, right click on each of the files, select **Properties > Sharing >** and click **Share**.
- 3. Go to VDAM\_Setups >ESandSupportingTools\_Setup >ES7 and copy the elasticsearch-7.16.3 folder into the C disk.
- Go to C >elasticsearch-7.16.3 > config. Right click on jvm.options and choose Edit with Notepad++.
- 5. Delete ## sign Edit the Xms4g & Xmx4g lines in jvm.options file and **Save**.

**NOTE:** Define the memory usage as either half of the total memory of the machine or 1-2 GB less of the half. If the total RAM of the machine is 16, elastic tries to allocate half of it to itself, 8 GB should be given to each. For better practice, it should be 1-2 GB less.

- 6. Go to **VDAM\_Setups** >**ESandSupportingTools\_Setup** >**ES7**, right click on elasticsearch.yml and choose **Edit with Notepad++**.
- 7. Copy the content and paste them into the file in C disk located elasticsearch.yml file.
- 8. Make the changes in the following lines:

cluster.name
node.name
node.master
node.data
network.publish\_host
path.repo
discovery.type

- 9. GotoC:\elasticsearch-7.16.3\bin.
- 10. Open command prompt from the folder and enter the command given below.

C:\elasticsearch-7.16.3\bin\elasticsearch-service.bat install VDAMES7

- 11. Change **Startup type** as **Automatic (Delayed Start)** in the Windows service and start the service.
- 12. Go to Services > Elasticsearch and check if the service Elasticsearch 7.16.3 (VDAMES7) is running.

#### **Sense Installation**

- 1. Open Chrome and write localhost:9200 to address line.
- 2. Click Chrome > Extensions > Manage Extensions.
- 3. Open the Developer mode.
- 4. Click **Load unpacked** and choose the setup file sense-chrome-1.0.3 from C disk.
- 5. Activate the **sense extension** and pin it to the taskbar. Then, click it and make the extension available.
- 6. Go to VDAM\_Setups >ESandSupportingTools\_Setup >ES7 and open the ESTemplates.docx.
- 7. Copy the All incides script from ESTemplates.
- 8. Paste into the sense areas as shown on the figure below.
- 9. Click play button and see the "acknowledged": true reply.

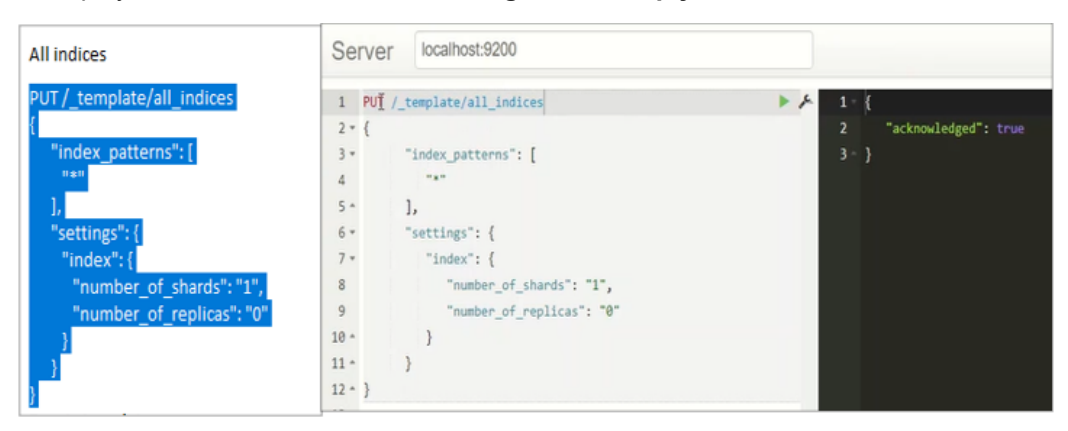

- 10. Copy the Events template script from ESTemplates.
- 11. Paste into the sense areas as shown on the figure below. Click **Play** button and see the "acknowledged": true reply.

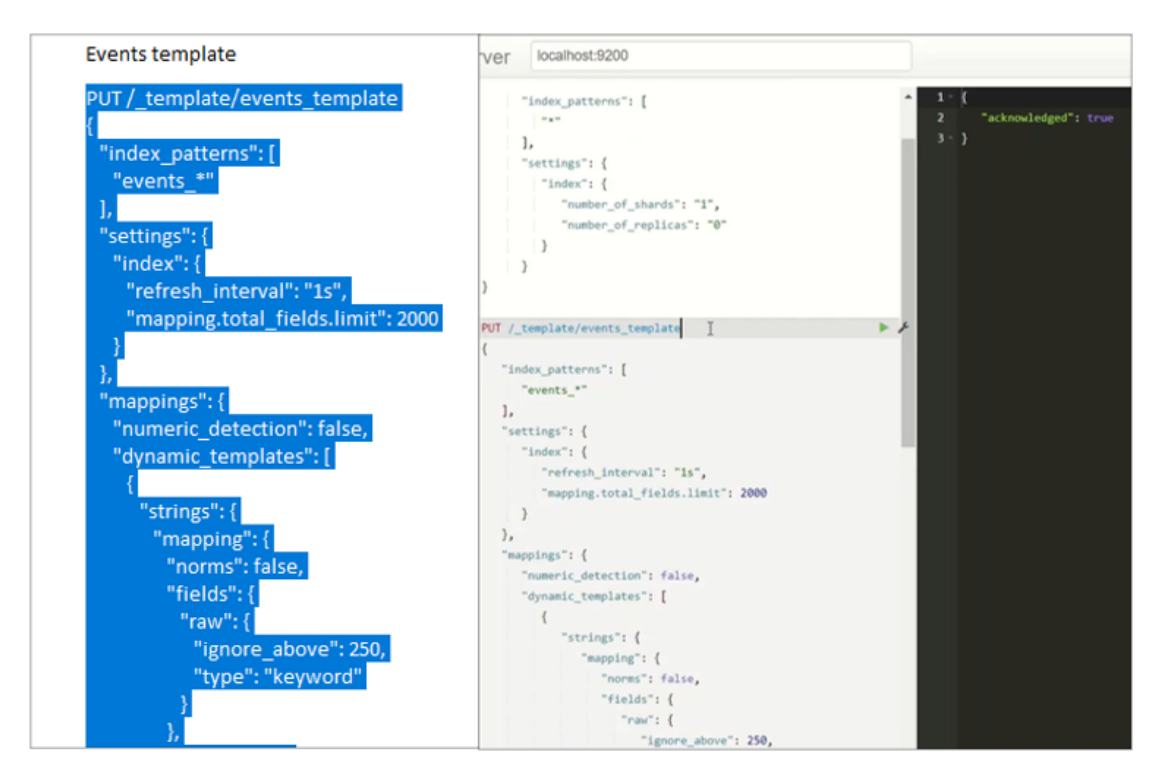

- 12. Copy the Alerts template script from ESTemplates.
- 13. Paste into the sense areas as shown on the figure below. Click **Play** button and see the **"acknowledged": true reply**.

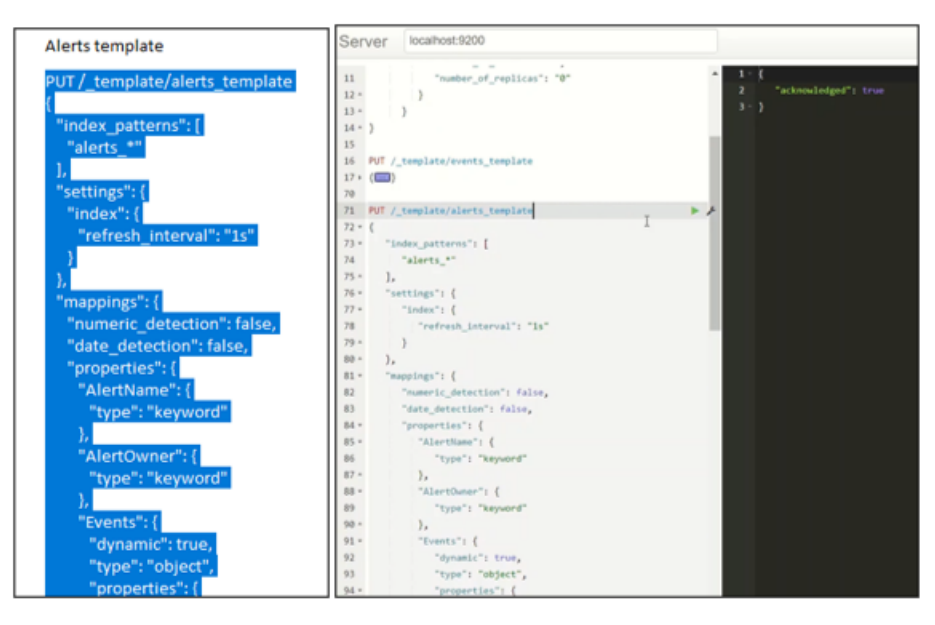

- 14. Copy the Inventory template script from ESTemplates.
- 15. Paste into the sense areas as shown on the figure below. Click **Play** button and see the "acknowledged": true reply.

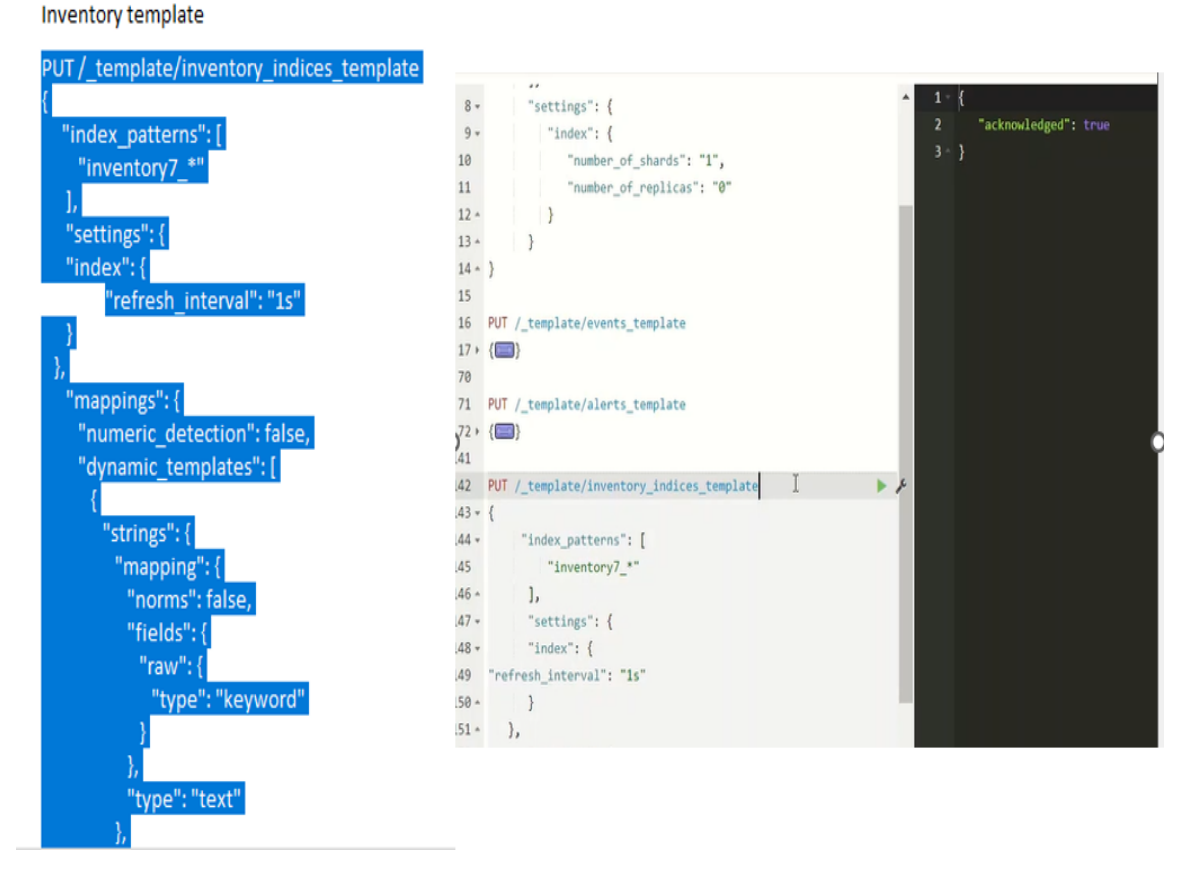

16. Copy the **Repositories** script from **ESTemplates**.

Repositories

17. Paste into the sense areas as shown on the figure below. Click **Play** button and see the **"acknowledged": true reply**.

| PUT / snanshot/infraskone live backun                       |
|-------------------------------------------------------------|
|                                                             |
| "type", "fe"                                                |
| "sottings": {                                               |
| "location": "\\\\machinenameORin\\sharedpathbackup".        |
| "compress": true                                            |
| 3                                                           |
|                                                             |
| r                                                           |
| PUT / snapshot/infraskone hot repository                    |
|                                                             |
| "type": "fs".                                               |
| "settings": {                                               |
| "location": "\\\\ machinenameORip \\sharedpathhotarchive".  |
| "compress": true                                            |
| }                                                           |
|                                                             |
| ſ                                                           |
| PUT /_snapshot/infraskope_warm_repository                   |
| {                                                           |
| "type": "fs",                                               |
| "settings": {                                               |
| "location": "\\\\ machinenameORip \\sharedpathwarmarchive". |

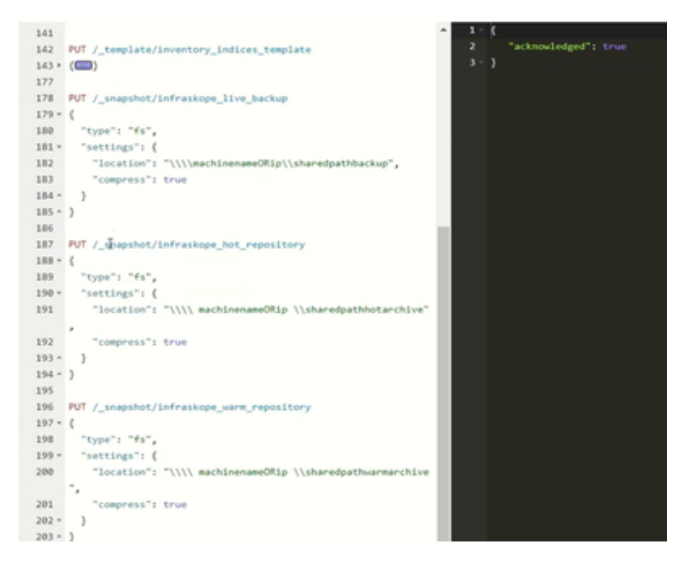

**NOTE:** After the necessary scripts are run in Sense Chrome, it is checked whether the commands are working correctly by typing the commands starting with GET.

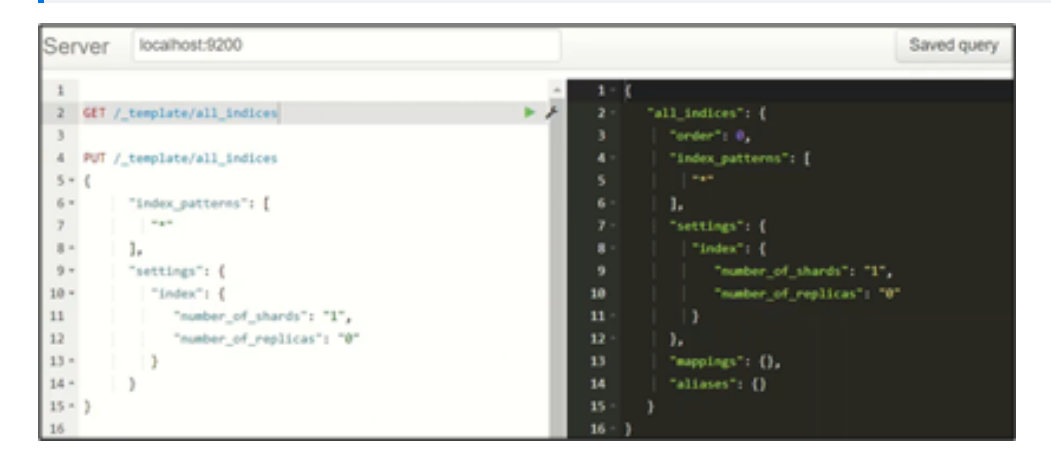

#### **Control Panel and Console Setup**

#### **Control Panel Setup**

- 1. Go to VDAM\_Setups>Voltage\_DAM\_Control Panel and Console>Voltage\_DAM\_Control Panel.
- 2. Double click Voltage\_DAM \_ControlPanel.msi**Next** to confirm the installation.
- 3. On the VDAM Control Panel Setup Wizard window, click Next.
- 4. On the **Select Installation Folder** window, enter the folder path to install **VDAM Control Panel**.
- 5. Select Everyone for Install VDAM Server for yourself, or for anyone who uses this computer field and click Next.
- 6. On the License Agreement window, choose I agree and click Next.
- 7. On the Confirm Installation window, click Next.
- 8. On the Installation Completed window, click Close.

#### **Console Setup**

- 1. Go to VDAM\_Setups>Voltage\_DAM\_Control Panel and Console>Voltage\_DAM\_ Console.
- 2. Double click Voltage\_DAM\_Console.msi.
- 3. On the VDAM Monitoring Setup Wizard window, click Next.
- 4. On the Select Installation Folder window, enter the folder path to install VDAM Console.

- 5. Select Everyone for Install VDAM Server for yourself, or for anyone who uses this computer field and click Next.
- 6. On the License Agreement window, choose I agree and click Next.
- 7. On the Confirm Installation window, click Next.
- 8. On the Installation Completed window, click Close.
- 9. Enter Server Name as the given static IP of the machine

User Name : logadmin

Password : password1

| Voltage DAM Control Panel           | _ | × |
|-------------------------------------|---|---|
| Voltage DAM Control Panel v.23.4.27 |   |   |
|                                     |   |   |
|                                     |   |   |
|                                     |   |   |
|                                     |   |   |
| Please provide your credentials     |   |   |
| Server Name                         |   |   |
|                                     |   |   |
|                                     |   |   |
| User Name                           |   |   |
|                                     |   |   |
| Password                            |   |   |
|                                     |   |   |
|                                     |   |   |
| sign in 🔫                           |   |   |
|                                     |   |   |
|                                     |   |   |
|                                     |   |   |
|                                     |   |   |

10. Enter the text areas on the **Register** box.

| 0 | Register                   |                                        | $\times$ |
|---|----------------------------|----------------------------------------|----------|
|   |                            |                                        |          |
|   | Info! All fields required! |                                        |          |
|   | Company Name:              | Sample DAM Customer                    |          |
|   | Email Address:             | admin@admin.com                        |          |
|   | Password:                  | •••••                                  |          |
|   | Repeat Password:           | •••••                                  |          |
|   | Security Question:         | What is the brand of your first car? ~ |          |
|   | Secret Answer:             | bmw                                    |          |
|   |                            | Register Cancel                        |          |

## Licensing

Transfer the license documents into your virtual machine.

**NOTE:** The license must be located in C:\inetpub\wwwroot\ElfWebService folder path with app.license name.

1. When the license got taken and pasted as declared, the process would move on. Complete the installation through control panel as shown.

| 0           |                                    | Voltage DAM Control Panel | _ <b>D</b> X |
|-------------|------------------------------------|---------------------------|--------------|
| Voltage DAM | I Control Panel v.23.4.27          |                           |              |
| Valta na Di | AM Sahadula Dananta                |                           |              |
| voitage D/  | AM Schedule Reports                | LINEDACKODE               | INSTALLED    |
| 23.4.20.48  | Tue Nov 28, 2023 15: 30            | INFRASKOPE                |              |
| Voltage D   | AM API                             |                           | INSTALLED    |
| 23.4.27.48  | Tue Nov 28, 2023 14: 15            | INFRASKOPE                |              |
| Voltage D/  | AM Curator                         |                           | INSTALLED    |
| 23.4.27.48  | Tue Nov 28, 2023 14: 15            | INFRASKOPE                |              |
|             |                                    |                           |              |
| Voltage D   | AM Installer API                   |                           | INSTALLED    |
| 23.4.27.48  | Tue Nov 28, 2023 14: 15            | INFRASKOPE                |              |
| Voltage D/  | AM Event Exporter                  |                           | INSTALLED    |
| 23.4.27.48  | Tue Nov 28, 2023 14: 16            | INFRASKOPE                |              |
| Voltage D/  | AM TIFeed                          |                           | INSTALLED    |
| 23.4.27.48  | Tue Nov 28, 2023 14: 16            | INFRASKOPE                |              |
|             |                                    |                           |              |
|             |                                    |                           |              |
|             |                                    |                           |              |
|             |                                    |                           |              |
|             |                                    |                           |              |
|             |                                    |                           |              |
|             |                                    |                           |              |
| Connected a | s: logadmin <u>Change Password</u> |                           | EXIT         |

- 2. After the Installation, open dashboard from the OpenText Voltage Database Activity Monitoring desktop icon.
- 3. Enter the following:
  - Server Name : hostname / IP
  - User Name : logadmin

#### • Password : password1

| opentext Voltage Database Activity Monitoring |                                                                     |  |
|-----------------------------------------------|---------------------------------------------------------------------|--|
| opente                                        | xt <sup>∞</sup>   Voltage<br>  Database Activity Monitoring         |  |
|                                               | Lange Mana                                                          |  |
|                                               | . Hana ranis                                                        |  |
|                                               | User Name                                                           |  |
|                                               | Password                                                            |  |
|                                               | V Remember me                                                       |  |
|                                               | Sign in                                                             |  |
|                                               |                                                                     |  |
|                                               |                                                                     |  |
|                                               |                                                                     |  |
|                                               |                                                                     |  |
|                                               |                                                                     |  |
|                                               |                                                                     |  |
| Copyrigt                                      | 2023 Open Text. All Rights Reserved. Trademarks owned by Open Text. |  |